## **Downloading Customer History in Online Banking**

Log into Online Banking using website (best results) ٠

## **Downloading eStatements**

- Select eStatements + in Action Bar > eStatements •
- Highlight Account (if more than 1 acct present) > Hit Submit •

| ACCOUNTS +                  | CHECK SERVICES + | ESTATEMENTS +              | TRANSFER + | CASH MANAGEMENT + | BILL PAY   | OPTIONS +        | HELP    | JUSTASK | MOBILE |      | LOGOUT   |
|-----------------------------|------------------|----------------------------|------------|-------------------|------------|------------------|---------|---------|--------|------|----------|
| E-Statem                    | ients            | ESTATEMENTS<br>ESTATEMENTS | atements   |                   |            |                  |         |         |        |      | <b>P</b> |
| Select an acco              | unt for which    |                            |            | Selec             | ct Account | ****3286 - my cl | hecking |         |        |      | ~        |
| you would like<br>statement | to view a        |                            |            |                   |            | Submit           |         |         |        |      |          |
|                             |                  |                            |            |                   |            |                  |         |         |        |      | 23.1.1   |
|                             |                  |                            |            |                   |            |                  |         |         |        | FDIG | DIF 🔒    |

Select the Date from the drop down > Click View your statement – Dates will be the last date of each month •

| Statement Date               |                            |
|------------------------------|----------------------------|
| Select a date from the list. | Select a date 08-31-2022 V |
|                              | View your statement        |

- Statement will automatically download as a PDF
  - o It may populate at the bottom of your browser like the screenshot below and need to be clicked on
  - o Once PDF is open, it can be Printed or Saved to a location on the User's PC

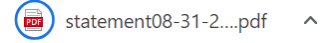

## **Downloading Bill Pay History/Payees**

- Choose BillPay in Action Bar
- ٠ Click the More tab on the far right
- Click Reports

| • Pay someone new                  |                     |                          |               | MULTI SINGLE PAY              |          |           |                 |      |
|------------------------------------|---------------------|--------------------------|---------------|-------------------------------|----------|-----------|-----------------|------|
|                                    |                     | View: All -              | Find a biller | P 0                           | Activ    | vity      | History         | More |
| <u>Pay To</u><br>Pay From          | <u>Coming Due</u> ↓ | <u>Last</u><br>Scheduled | \$ Amount     | Send On                       | e        | Reports   |                 |      |
| Capital One Credit Card -          |                     |                          |               | 07/13/23                      |          | Alert Pre | eferences       |      |
|                                    |                     |                          |               | Deliver by: 07/19<br>(Check)  |          | Add/Mo    | dify Categories | 5    |
| Earnings Credit ,3286 👻            |                     |                          | Note Memo     |                               | \$       | Funding   | Accounts        |      |
| Chase Credit Card ▼<br>8412        |                     |                          |               | 07/13/23<br>Deliver by: 07/17 | <u>_</u> | Custom    | er Support      |      |
| Comcast Cable ▼<br>6789            |                     |                          |               | 07/13/23<br>Deliver by: 07/19 | ?        | Help      |                 |      |
| Comcast Cable <del>▼</del><br>3456 |                     |                          |               | 07/13/23<br>Deliver by: 07/19 |          |           |                 |      |
| Country Bank -<br>6789             |                     | \$0.01 on<br>03/22/22    |               | 07/13/23                      |          |           |                 |      |

- A new window will open with several options the Customer can filter from
  - $\circ$   $\;$  View will be for the date range

| Cui<br>Fron | citi<br>Current Month               | \$ Amount Send On ↑ Status Pay From Confirmation |  |
|-------------|-------------------------------------|--------------------------------------------------|--|
| Curre       | Include All Dates<br>Last 12 Months | ny transactions for this report.                 |  |
|             | Last 60 Days                        |                                                  |  |
|             | Last 50 Days                        |                                                  |  |
|             |                                     |                                                  |  |
|             |                                     |                                                  |  |
|             |                                     |                                                  |  |

- Clicking Modify will bring up another window with more specific options to filter by
  - o i.e. Payee, Account, Payee Status, and E-bill statuses

| Nodify Report     |                                                 |
|-------------------|-------------------------------------------------|
| Report title:     | Current Month                                   |
|                   | Save this as the default report                 |
| Time frame:       | Current month                                   |
| Subtotal:         | Do not subtotal 💙                               |
| Accounts:         | Community Busine3286                            |
|                   | ✓ ITM Checking OnI0149✓ Student Checking5999    |
| Billers:          | Select all                                      |
|                   | Country Bank8661<br>National Grid6789 (Deleted) |
|                   | Verizon Business3456 (Deleted)                  |
| <b>D</b>          | Desclast all                                    |
| Payment statuses: |                                                 |
|                   |                                                 |
|                   |                                                 |
|                   | Paid                                            |
|                   | Scheduled                                       |
|                   | ✓ Unfunded                                      |
| E-bill statuses:  | Unpaid bills                                    |
|                   | Filed bills                                     |
|                   |                                                 |
|                   | Delete Cancel Sav                               |

- Once all filters are selected > Click Save
- Reports window will now show a chart and list payees according to the filters

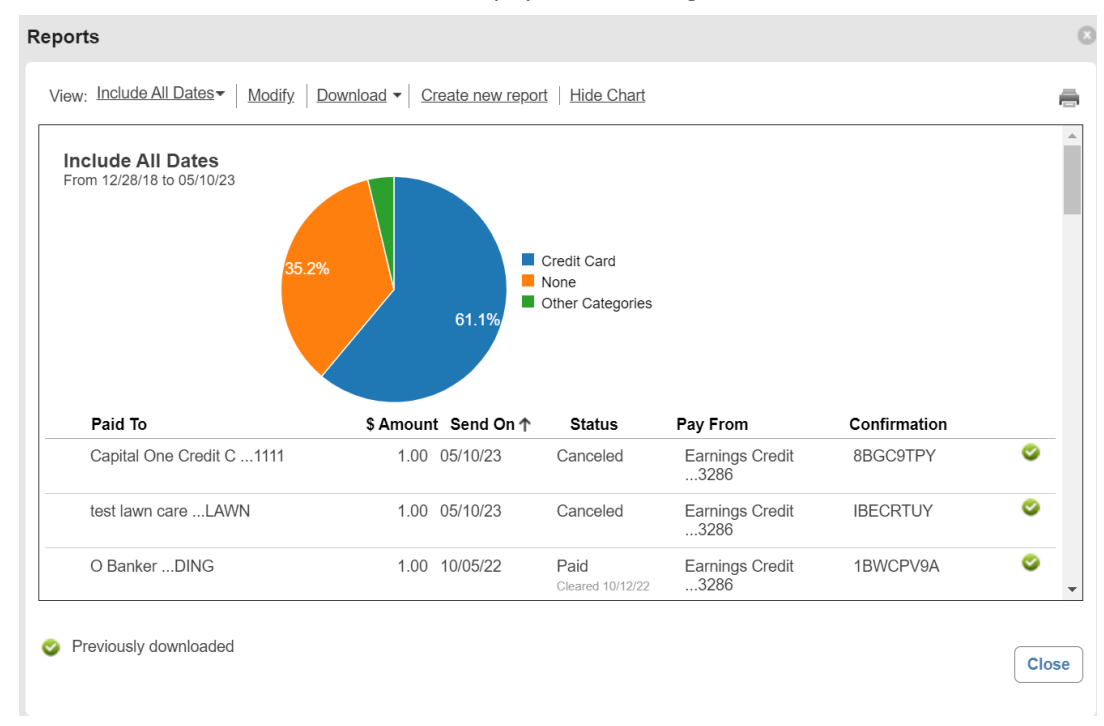

## • To download the filtered information :

o Clicking Download will show the User's available options for Saving

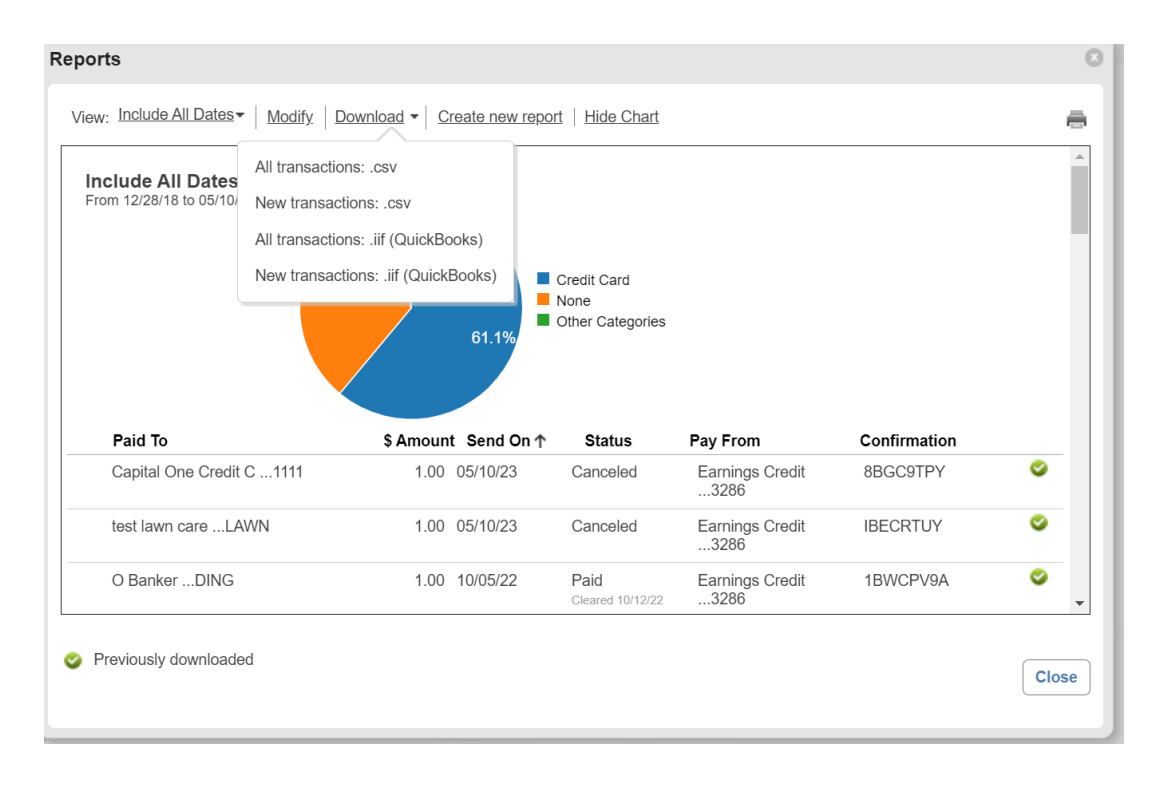